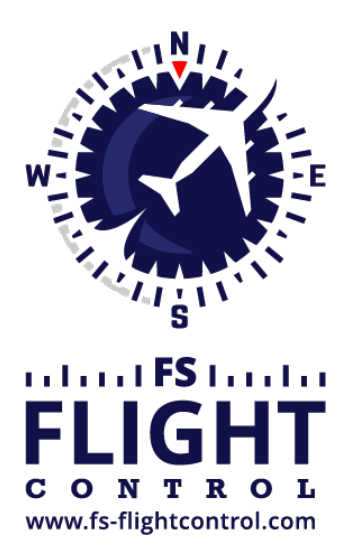

# FS-FlightControl Handbuch

Instructor Operator Station

für Microsoft Flight Simulator, Prepar3D und X-Plane

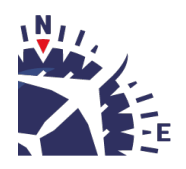

**FS-FlightControl · AB-Tools GmbH** E-mail: info@fs-flightcontrol.com · Internet: www.fs-flightcontrol.com Marsstraße 78, 80335 München, Germany · Phone: +49 89 38898588 · Fax: +49 89 38898589 Bank Account: Grenke Bank AG · IBAN: DE 49 20130400 0060270139 · BIC: GREBDEH1XXX Register: Amtsgericht München, HRB 202859 · Finance Office: München für Körperschaften · VAT ID DE273587389

## Inhaltsverzeichnis

| FARBE WÄHLEN         |  |
|----------------------|--|
| Vordefinierte Farben |  |
| Farbrad              |  |
| Helligkeit           |  |
| Deckkraft            |  |
| Farbbeispiel         |  |
| Manuelle Eingabe     |  |
| Farbwähler           |  |

## FARBE WÄHLEN

| FS-FlightControl: Select Color                            | ? ×          |
|-----------------------------------------------------------|--------------|
|                                                           | lightness    |
| Hue: 120 Red: 0   Sat.: 100 Green: 100   Lum.: 20 Blue: 0 | Opacity: 160 |

Die Farben des Benutzer-Interfaces von FS-FlightControl können sehr stark angepasst werden. Dieser Dialog hilft Ihnen dabei die gewünschte Farbe zu wählen.

**Vordefinierte Farben** 

Zunächst gibt es 48 vordefinierte Farben, welche Sie mit nur einem Klick wählen können.

## Farbrad

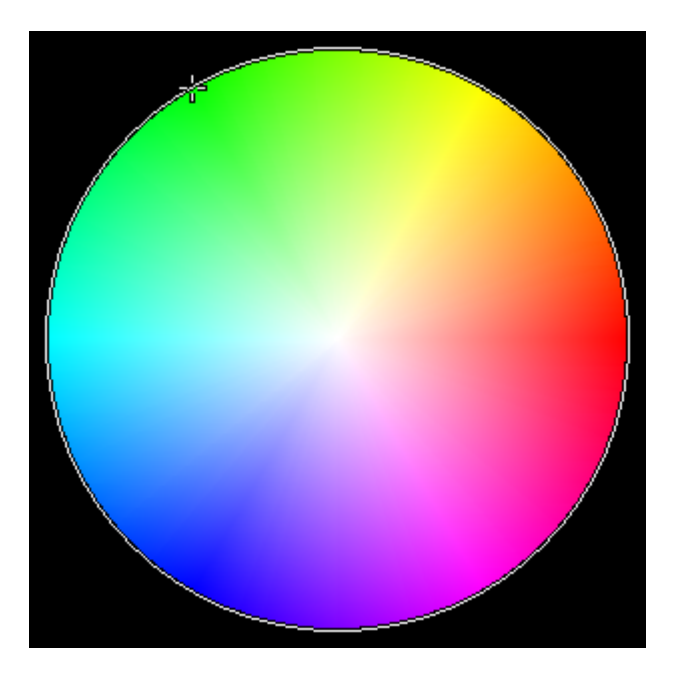

Auf der rechten Seite können Sie einfach durch Klick auf das Farbrad aus dem gesamten Farbspektrum wählen.

## Helligkeit

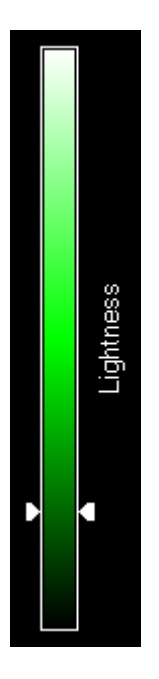

Verwenden Sie diesen Schieberegler auf der rechten Seite, um die Farbhelligkeit anzupassen.

## Deckkraft

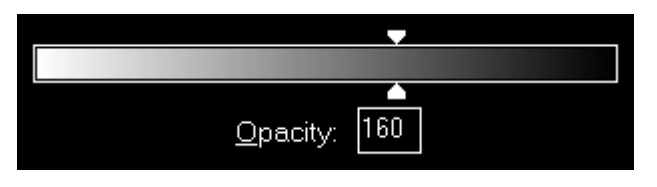

Mit diesem Schieberegler können Sie die Deckkraft der Farbe anpassen und diese auch manuell mit einem Wert zwischen und 255 eingeben.

### **Farbbeispiel**

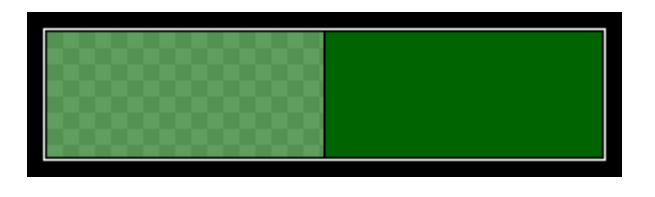

Dieses Farbbeispiel zeigt Ihnen auf der rechten Seite die ausgewählte Farbe selbst und daneben auf der linken Seite die ausgewählte Farbe unter Berücksichtigung Ihrer Einstellung zu Deckkraft.

#### **Manuelle Eingabe**

| <u>H</u> ue:  | 120 | <u>R</u> ed:   | 0   |
|---------------|-----|----------------|-----|
| <u>S</u> at.: | 100 | <u>G</u> reen: | 100 |
| <u>L</u> um.: | 20  | <u>B</u> lue:  | 0   |

Sie haben auch die Möglichkeit die Farbe manuell, entweder durch Eingabe Ihrer HSL- (Farbwert, Farbsättigung und Hellwert) oder RGB-Werte (rot, grün und blau), festzulegen.

### Farbwähler

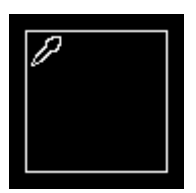

Darüber hinaus erlaubt Ihnen dieser Farbwähler irgendeine Farbe, die aktuell auf dem Bildschirm sichtbar ist, zu wählen.

Klicken Sie dazu einfach auf den Wähler, halten Sie die Maustaste gedrückt und schieben Sie den Mauszeiger umher bis zu dem Punkt, von welchem Sie die Farbe entnehmen möchten.

Inweis: Der Farbwähler kann mit der Android-/iOS-App nicht verwendet werden.

FS-FlightControl Handbuch: https://www.fs-flightcontrol.com/de/handbuch/

**PDF erstellt am:** 19.08.2025 22:14

×